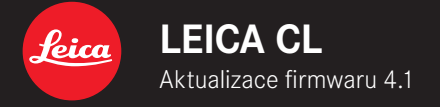

\_ZDOKONALENO: Odstranění chyb ve firmwaru

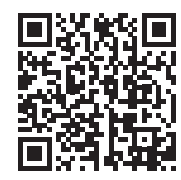

Podrobný návod ke stažení najdete na stránce: https://en.leica-camera.com/Service-Support/Support/Downloads

#### CS

## AKTUALIZACE FIRMWARU

Společnost Leica neustále pracuje na dalším vývoji a optimalizacích Vašeho fotoaparátu. Jelikož jsou některé funkce fotoaparátu zcela ovládané softwarem, lze tuto úpravu a rozšíření funkčního rozsahu na Vašem fotoaparátu nainstalovat dodatečně. Z tohoto důvodu nabízí Leica v nepravidelných intervalech aktualizace firmwaru, které lze stáhnout z našich webových stránek. Po registraci fotoaparátu Vás bude Leica informovat o všech nových aktualizacích.

#### Jak zjistit, která verze firmwaru je nainstalovaná

- V hlavní nabídce zvolte Camera Information
  - Vedle položky menu Damera Firmware Version se zobrazí aktuální verze firmwaru.

Další informace o registraci, aktualizacích firmwaru resp. jejich stažení na Váš fotoaparát, stejně jako veškeré změny a dodatky k pokynům v tomto návodu, najdete v "zákaznické sekci" našich webových stránek na stránce: <u>club.leica-camera.com</u>

# PROVEDENÍ AKTUALIZACE FIRMWARU

Přerušení probíhající aktualizace firmwaru může vést k závažným a nenapravitelným škodám vašeho vybavení! Během aktualizace firmwaru proto musíte věnovat zvláštní pozornost následujícím upozorněním:

- Nevypínejte fotoaparát!
- Nevyjímejte akumulátor!
- Nevyjímejte paměťovou kartu!
- Nesnímejte objektiv!

#### Upozornění

- Není-li dostatečně nabitá baterie, objeví se výstražné hlášení. V takovém případě nejprve nabijte baterii a poté zopakujte výše popsaný postup.
- V podnabídce Damera Information naleznete další registrační značky resp. registrační čísla přístrojů specifické pro danou zemi.

CS

### PŘÍPRAVY

- Baterii kompletně nabijte a vložte
- Všechny případné soubory firmwaru vymažte z paměťové karty
  - Doporučuje se, všechny snímky z paměťové karty uložit a poté je formátovat do fotoaparátu. (Pozor: ztráta dat! Během formátování paměťové karty se veškerá uložená data ztratí.)
- Stáhněte si nejnovější firmware
- Uložte jej na paměťovou kartu
  - Soubor firmwaru by měl být uložen v horní rovině paměťová karty (ne v podsložce).
- Vložte paměťovou kartu do fotoaparátu
- Zapněte fotoaparát

### AKTUALIZACE FIRMWARU FOTOAPARÁTU

- Provedení přípravy
- V hlavní nabídce zvolte Camera Information
- Zvolte Camera Firmware Version
- Zvolte Start Update
  - Tato položka menu je k dispozici jen tehdy, když se na vložené paměťové kartě nachází aktuální soubor firmwaru.
  - Objeví se výzva s informacemi o aktualizaci.
- Prověřte informace o verzi aktualizace
- Zvolte Yes
  - Aktualizace se spustí automaticky.
  - Po úspěšném ukončení se objeví odpovídající hlášení a fotoaparát se restartuje.

### Upozornění

 Po novém spuštění musí být znovu nastaven jak datum & čas, ale také jazyk. Zobrazí se odpovídající výzvy.